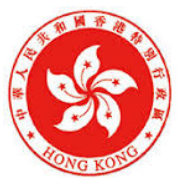

發展局 Development Bureau

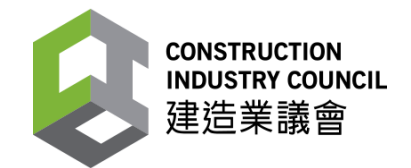

Construction Safety Week 2020

## Virtual Reality Safety Training User Guide & Instructions

## <u>The following content does not conflict with the statements, terms and conditions of the</u> <u>Site Safety Gathering 2020.</u>

This guide is prepared for the training application only. Please refer to the user manual in the VR kit box for safety guidance and details.

## **Disclaimer:**

Before using the VR training kit, please read carefully the safety, maintenance and rules of use that come with the package.

User should make sure in good body state before starting the training. If there is any discomfort during the training, stop immediately.

Pregnant women and people who have taken drugs or alcohol should not use this VR kit. If you have recently undergone surgery, or suffer from high blood pressure, heart disease or other long-term illnesses, do not participate in this training. If you have any concern, ask your physician first.

When using the VR kit, you should take off items that are easy to loose (such as accessories and mobile phones).

- It is recommended to use sterile wipes to clean the device before putting it on
- Please experience all training by yourself before instructing others to do so
- It is recommended to remind users of possible stimulating elements to prevent accidents

## **CIC VR Cloud Platform**

## CIC VR Cloud Platform : <u>https://ssg.chaintechdev.com</u>

 Use computer to visit the cloud platform and log in (use the username and password given by CIC)

| CONSTRUCTI<br>建造業<br>VR CLOUD                                         | on industry counc<br>議會<br>PLATFOI | ⊾<br>RM |  |
|-----------------------------------------------------------------------|------------------------------------|---------|--|
| Username<br>Required.<br>Password<br>Required.<br>C Keep me signed in |                                    | 8       |  |
| SIG<br>Forgot you                                                     | IN IN<br>ur password?              |         |  |
|                                                                       |                                    |         |  |

2. Select Training

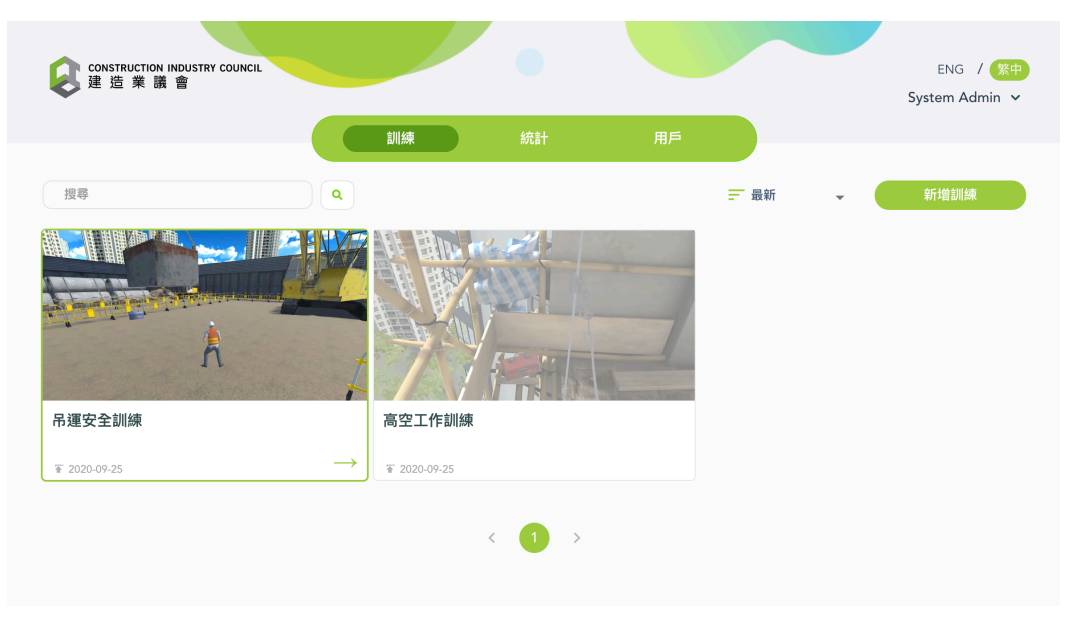

#### 3. Choose Download

| CONSTRUCTION INDUSTRY COUNCIL<br>建造業議會 | tillét     | (411      | BE           | ENG / <u>樂中</u><br>System Admin ~ |
|----------------------------------------|------------|-----------|--------------|-----------------------------------|
| ○ 返回                                   | 安全訓練<br>F載 | 20LB      |              | <b>编輯</b><br>更新時間:2020-09-25      |
| 前介<br>透過模擬不同工地環境和工序,針對吊運環境<br>截圖       | ē、埋碼方式、吊運前 | 準備三個方面,加強 | (用戶吊運時的安全意識。 |                                   |
| 正<br>新選擇已登記之VR員置                       |            |           |              |                                   |

## 4. Select responding VR device

| 請選擇已登記之VR裝置                                 |                        |              |         |  |  |  |
|---------------------------------------------|------------------------|--------------|---------|--|--|--|
| user_4_device_1 user_4_de                   | vice_2 user_4_device_4 | id           |         |  |  |  |
| OculusQuest_v3.0<br>更新時間: 2020-09-25   檔案類型 | 下載<br>: exe            |              |         |  |  |  |
| 驗證碼日誌                                       |                        |              |         |  |  |  |
| 日期及時間                                       | 版本                     | 裝置           | 驗證碼     |  |  |  |
| 2020-10-09 3:33 PM                          | OculusQuest_v3.0       | Oculus Quest | CY4-4WR |  |  |  |
| 2020-10-09 12:11 PM                         | OculusQuest_v3.0       | Oculus Quest | U12-HPH |  |  |  |

- 5. Select Download
- 6. Finish downloading the file and get the authentication code

## \*Enter the authentication code when initializing the training for the first time

## (The following procedures ONLY available to standalone VR devices)

 Visit <u>https://sidequestvr.com/setup-howto</u>, download and install the corresponding version to your operation system

| SIDEQUEST                                                                                                    | GET SIDEQUEST (#: PROMOTE search games SIGN IN                                                                                                    |
|----------------------------------------------------------------------------------------------------|----------------------------------------------------------------------------------------------------|
| Download & Setup SideQuest                                                                                                    |                                                                                                    |
| Step 1: Download/Update SideQuest & Sign Up   With SideQuest owndown, knux or max and sign up for an account wat.   Marcine Download Councidad rownsown 30 30 40   Marcine Download Councidad rownsown 30 30 40   Marcine Download Councidad rownsown 30 30 40   Marcine Download Councidad rown 30 30 40   Marcine Download Councidad rown 30 30 40   Marcine Download Councidad rown 30 30 40   Marcine Download Councidad rown 30 30 40   Marcine Download Councidad rown 30 400   Marcine Download Councidad rown 30 400   Marcine Download Councidad rown 30 400   Marcine Download Councidad rown 30 400   Marcine Download Councidad rown 30 400   Marcine Download Councidad rown 30 400   Marcine Download Councidad rown 30 400   Marcine Download rown 30 400 State rown 30 400   Marcine Download rown 30 400 State rown 30 400   Marcine Download rown 30 400 State rown 30 400   Marcine Download rown 30 400 State rown 30 400   Marcine Download rown 30 400 State rown 30 400   Marcine Download rown 30 400 State rown 30 400   M | Contrast of the contrast of the contrast of the |

- 2. Turn on the VR device and enable "Developer Mode" (Please refer to the introduction of each device type for more details)
- 3. Connect the VR device to your computer via the USB port, and authorize the connection inside the device
- 4. Turn on "SideQuest" and press the following icon

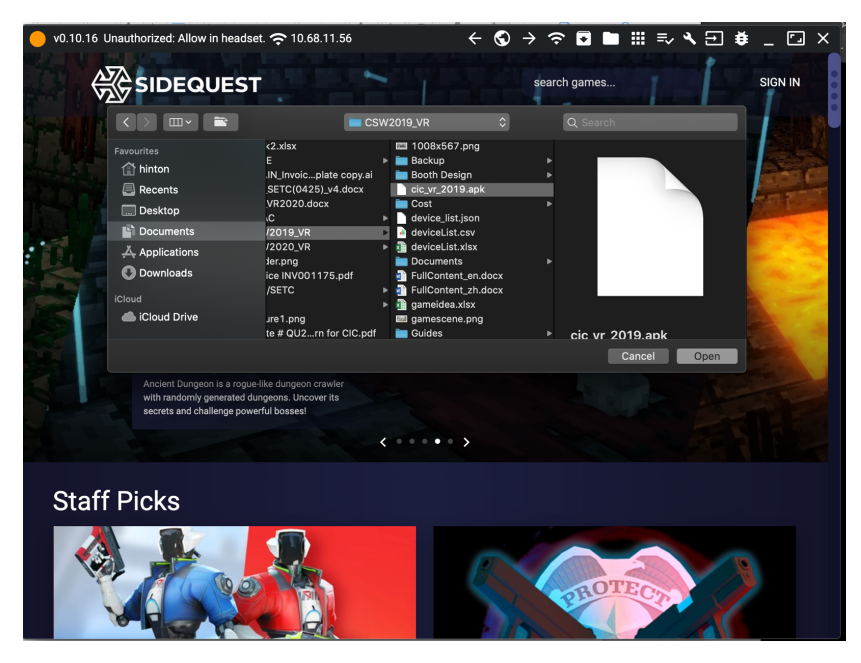

- 5. Choose the file just downloaded from the cloud platform
- 6. Installation completed

#### Oculus GO

#### Oculus GO User Guide : <u>https://support.oculus.com/183135912238400/</u>

#### Enable "Developer Mode"

- 1. Setup the device according to the user guide
- 2. Connect your VR device to a smart phone app according to the user guide
- 3. Inside the smart phone app, choose "Settings" and then a connected device

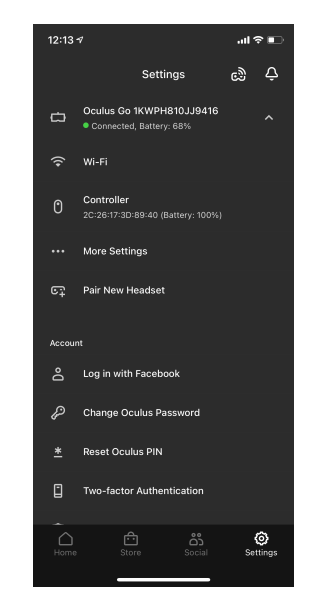

 Choose "More Settings" and then "Developer Mode", enable the "Developer Mode" by the toggle

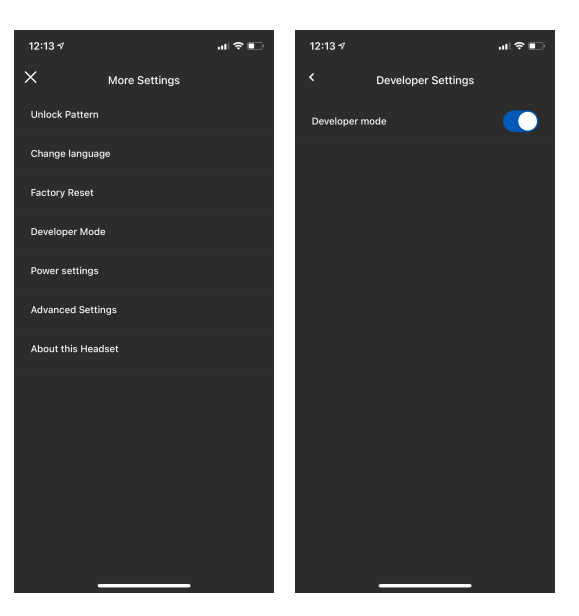

## Start VR training application

1. Select Library in the main page

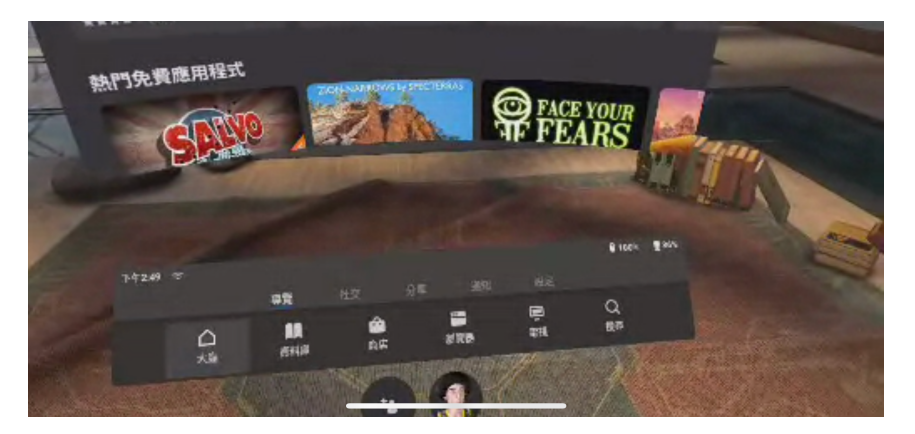

2. In the Library, select "Unknown Sources"

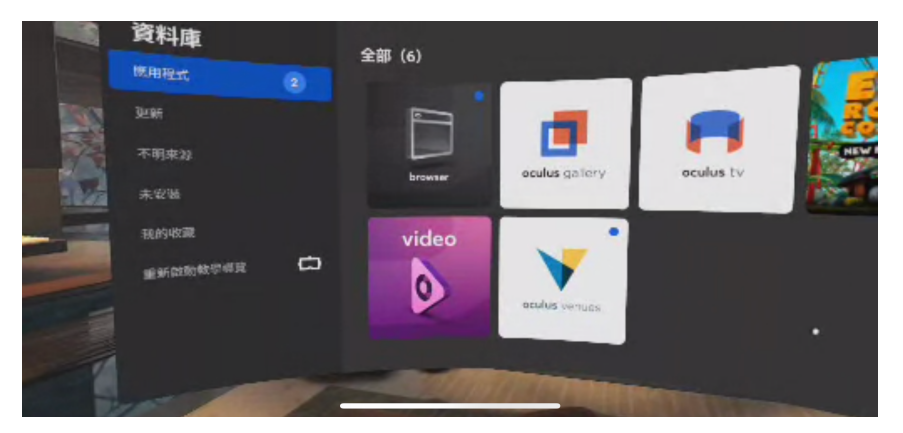

3. Select the application

|   |          | 乔雄 | 192 <b>7</b> .                                                                                                    |  |
|---|----------|----|----------------------------------------------------------------------------------------------------|--|
|   | 資料庫      |    | Paul Factory<br>over Jorney and Pathana y Generation to                                                                                                    |  |
| ł | 應用程式     | 2  | CKT_VR_V2<br>ten.dwintechterk.grint@100                                                                                                    |  |
|   | WERF     |    |                                                                                                    |  |
|   |          |    | 2 Paleta de la deservación de la deservación deservación de la deservación de la deservación deservación deservación de la deservación de la deservación de la deservación de la deservación de la deservación deservación des |  |
|   | 未安陵      |    | Junatic Wald Blue<br>-an-Advandpedupant (wh                                                                                                    |  |
|   | 我的收藏     | -  | Pettab                                                                                                    |  |
|   | 運新啟動教學導覽 | -  | ······································                                                                                                    |  |

4. Enter the training

#### **Oculus Quest**

## Oculus Quest User Guide : <u>https://support.oculus.com/855551644803876/</u> Enable "Developer Mode"

- 1. Setup the device according to the user guide
- 2. Connect your VR device to a smart phone app according to the user guide
- 3. Inside the smart phone app, choose "Settings" and then a connected device

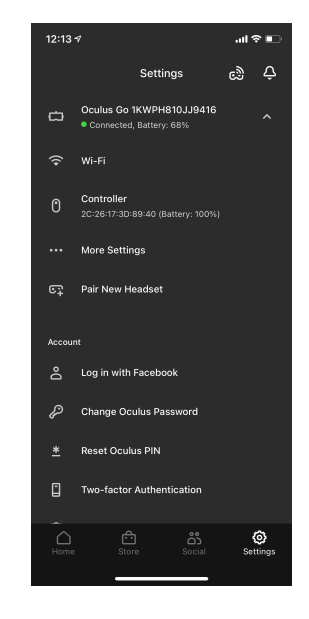

 Choose "More Settings" and then "Developer Mode", enable the "Developer Mode" by the toggle

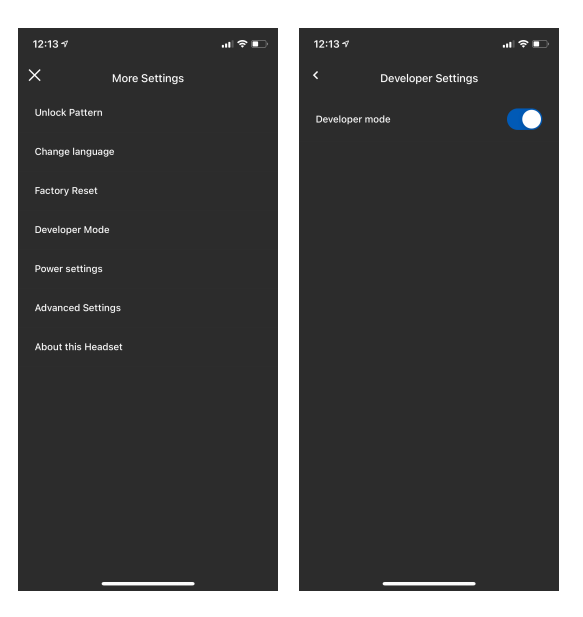

## Start VR training application

1. Select Library in the main page

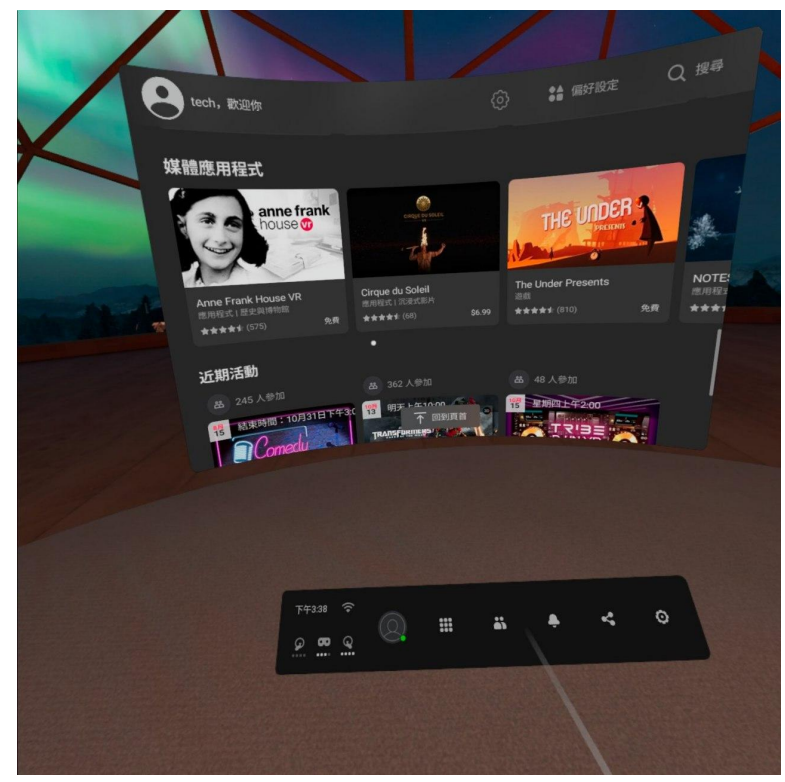

2. In the Library, select Unknown Sources

|                |                   | RABBIT                               | Tale                           |   | - |
|----------------|-------------------|--------------------------------------|--------------------------------|---|---|
| 重温樂趣           |                   |                                      | figst steps                    |   |   |
| 為你推薦<br>Ppppmp |                   | 業近<br>主會將你的國任和國務署置於周期<br>作和其他未按單的附述。 | → 東京不明(0)<br>1中・役内均(平台東用定面) 合当 | • |   |
|                | разав 🗢<br>Од 🙃 ਉ |                                      | * 4                            | 0 |   |
|                |                   |                                      |                                |   |   |

- 3. Select the application
- 4. Enter the training

#### Lenovo Mirage Solo

Lenovo Mirage Solo User Guide : <u>https://smartsupport.lenovo.com/us/zh/products/smart/arvr/mirage-solo/za3c/solutions/ht506545</u>

#### Enable "Developer Mode"

- 1. Setup the device according to the user guide
- 2. Press the main button of the controller, and then select the "Settings" icon on the top right corner

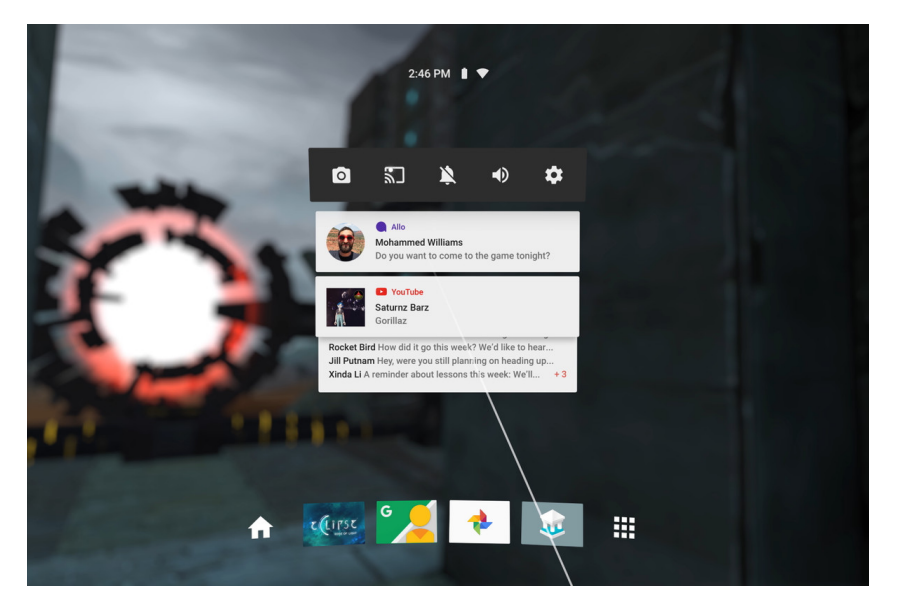

3. Choose "All Settings"

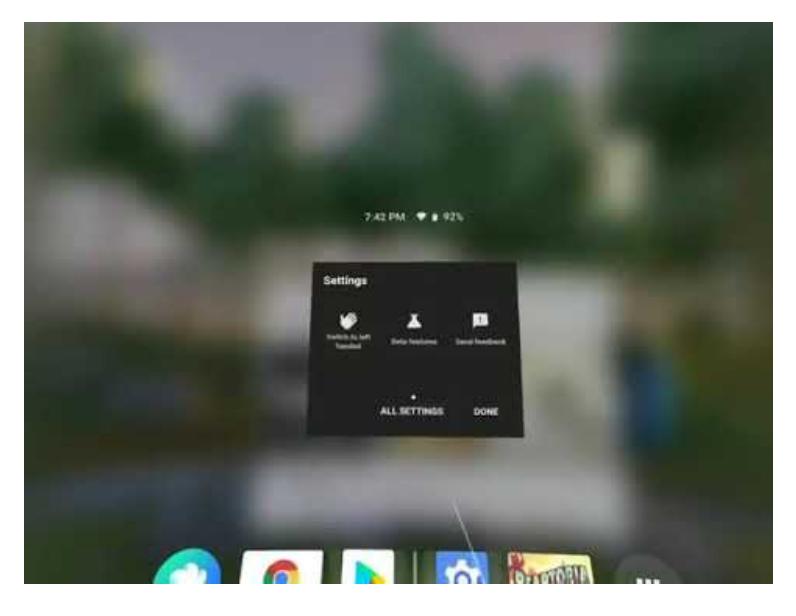

4. In the setting menu, choose "System" and then "About device"

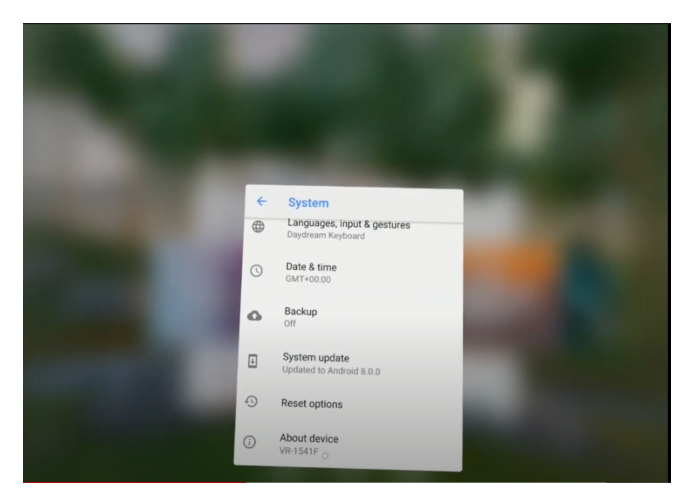

5. Keep clicking "Build number", until the system reminds "Developer Mode" enabled

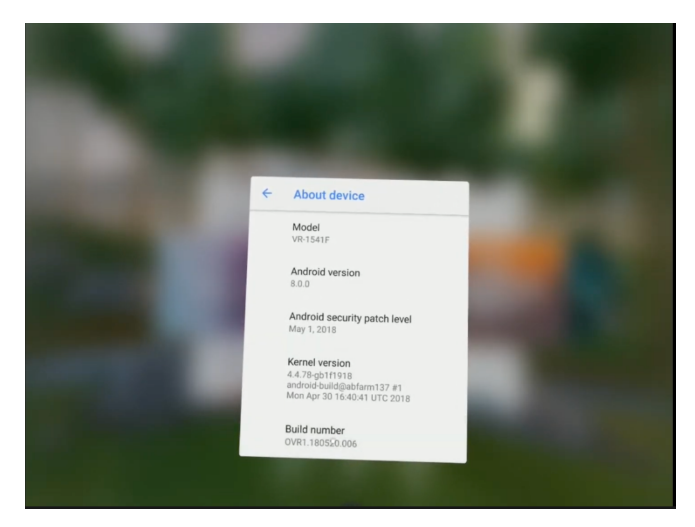

- 6. Back to the previous page, choose "Developer Options"
- 7. Enable "USB debugging"

## Start VR training application

1. Select Library in the main page

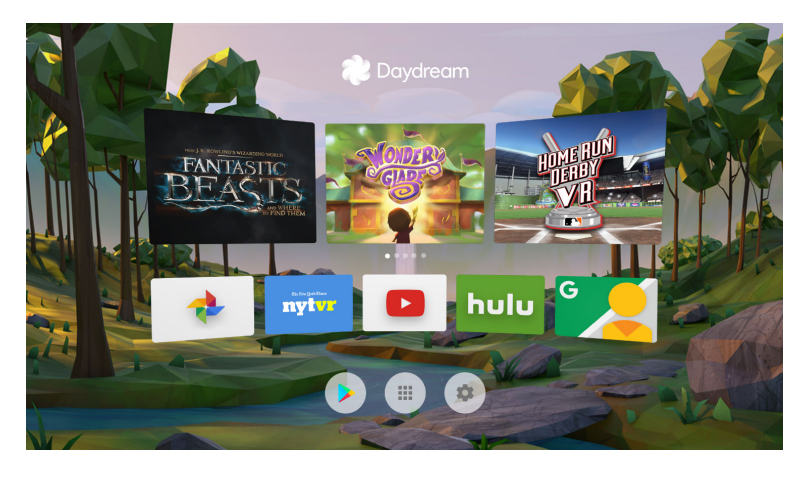

2. Select the below application

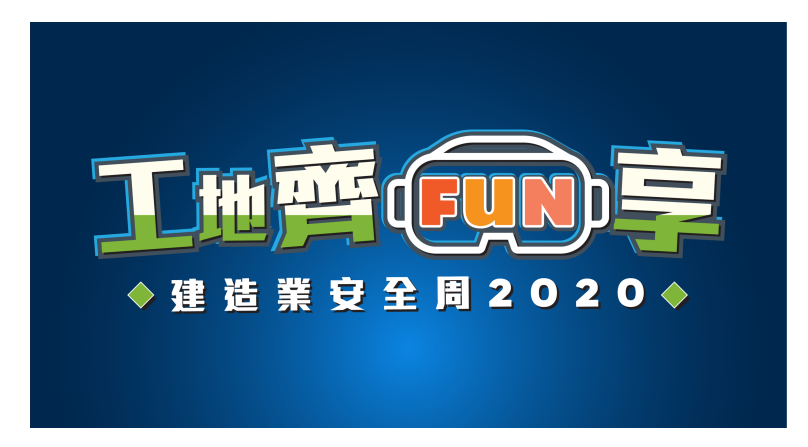

3. Enter the training

## PC Desktop (with / without VR devices)

Please start from step 3 if not connecting to VR deivces.

- 1. Download Steam (Official link: <a href="https://store.steampowered.com/about/">https://store.steampowered.com/about/</a>)
- 2. Download and log in Steam
- 3. Unzip the .zip file downloaded from the cloud platform
- 4. Select below application

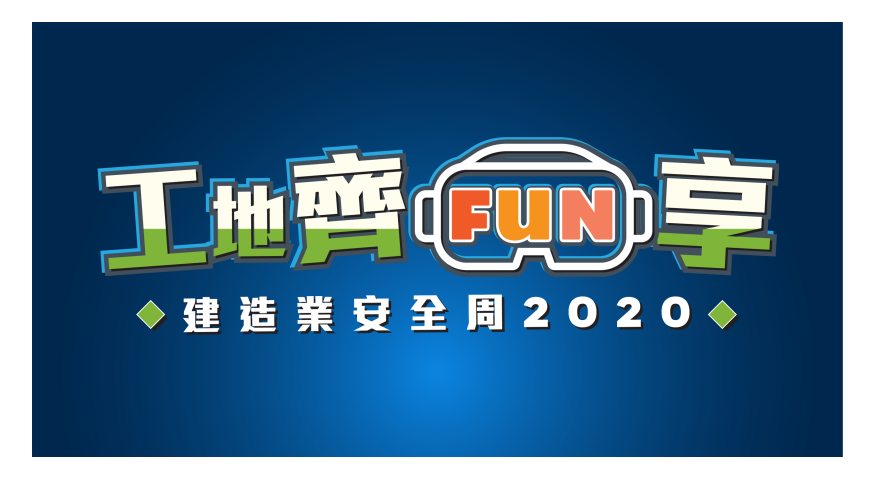

5. Enter the training

## **Casting with Oculus Go**

## \*Before casting, make sure that your Oculus Go and phone are connected to the same Wi-Fi network.

## To start casting from your Oculus Go headset:

- 1. Turn on your Oculus Go headset and put it on.
- 2. From the Universal Menu, select Sharing.
- 3. Select Cast from the Sharing menu.
- 4. Select **Start** from the in-VR prompt.
- 5. On your phone, select the notification to open the Oculus app and begin casting.
  - If you already have the Oculus app open on your phone, select **Start Casting** from the in-app prompt.

## To start casting from the Oculus app:

- 1. Open the Oculus app on your phone.
- 2. Select from the top-right of your screen.
- 3. Under Cast From, select the headset you'd like to cast from.
  - Make sure that it says **Connected** under your listed headset.
- 4. Under Cast To, select This Phone.
- 5. Tap **Start** at the bottom of your screen, put on your headset and accept the in-VR prompt to start casting.

## **Casting With Oculus Quest 2 and Quest**

Before casting, make sure that your Oculus Quest and Chromecast device are connected to the same Wi-Fi network.

## Casting to your phone from your Quest 2 or Quest:

- 1. Press On your right Touch controller to pull up your universal menu.
- 2. Select Sharing.
- 3. Select **Cast** from the **Sharing** menu.
- 4. Select **Oculus app** from the list of devices you want to cast to, then select **Next**.
- 5. Select **Start** from the in-VR prompt.
- 6. On your phone, select the notification to open the Oculus app and begin casting.
  - If you already have the Oculus app open on your phone, select **Start Casting** from the in-app prompt.

## Casting from your Oculus Quest headset to casting-enabled devices:

- 1. Turn on your Oculus Quest headset and put it on.
- 2. From the Universal Menu, select Sharing.
- 3. Select Cast from the Sharing menu.
- 4. Choose the device you want to cast to.
- 5. Select **Start** from the in-VR prompt.

## Casting to your phone from the Oculus app:

- 1. Open the Oculus app on your phone.
- 2. Select from the top-right of your screen.
- 3. Under Cast From, select the headset you'd like to cast from.
  - Make sure that it says **Connected** under your listed headset.
- 4. Under Cast To select This Phone or the Chromecast device you want to use.
- 5. Tap Start at the bottom of your screen, put on your headset and accept the in-VR prompt to start casting.

#### Setting up Google Chromecast (Lenovo Mirage Solo)

- 1. Turn on the power of Google Chromecast, and connect to display monitor with HDMI cable
- 2. Download and install Google Home on smartphone
- 3. Connect to the internet (either of below methods)
  - a. Connect to the Wi-Fi network with internet connection
    - i. Connect smartphone with the Wi-Fi network
  - b. Connect smartphone to personal hotspot
    - i. Turn on the personal hotspot of the first phone
    - ii. Connect the second phone to the same personal hotspot
- 4. Turn on the Bluetooth of the second phone
- 5. Open Google Home App
- 6. Select Add > Set up device > Set up new devices

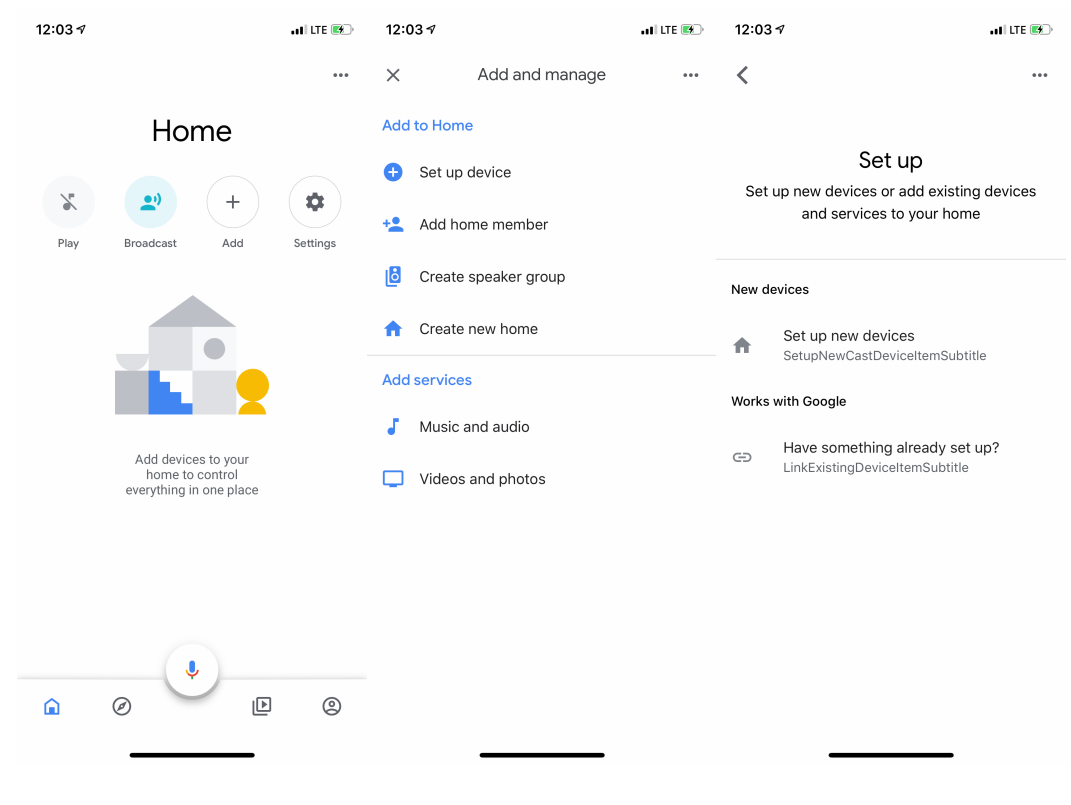

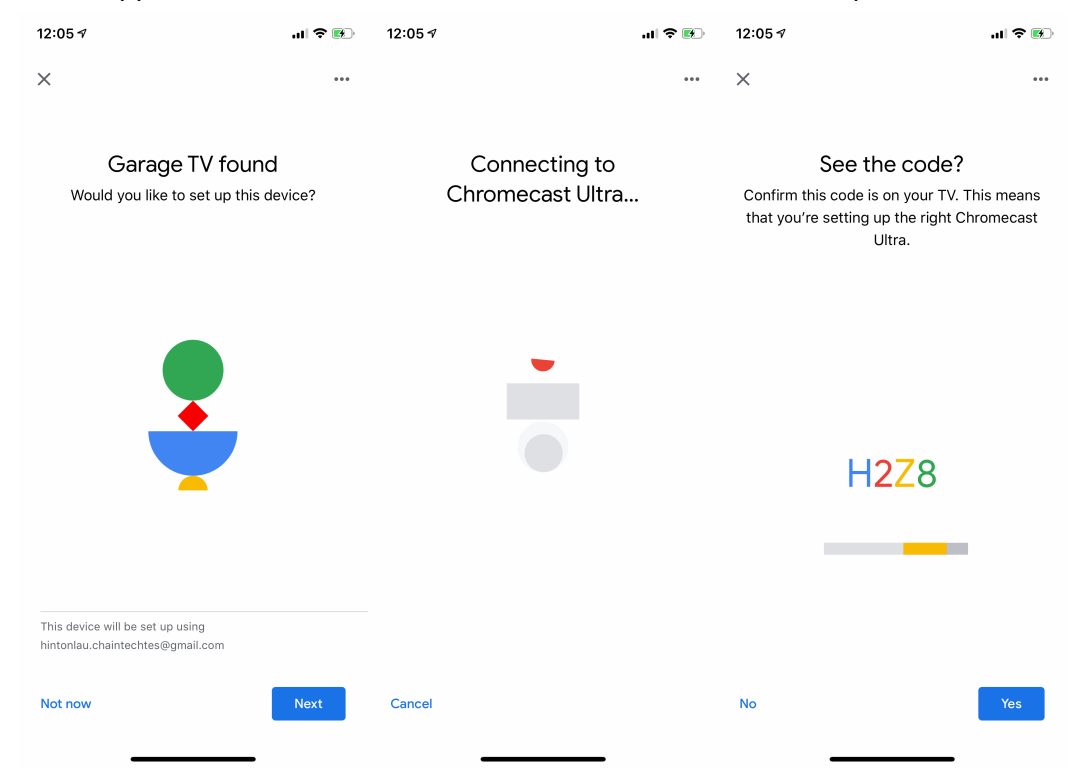

#### 7. When the app found the Chromecast, select **Next**. After connected, press **Yes**.

8. Select No thanks, then select an option randomly

| 12:05 🛪                                                                                                    | ''II & 😰             | 12:05 🕫                                                                     | .ıl 🕈 🗷                                     |
|----------------------------------------------------------------------------------------------------|----------------------|-----------------------------------------------------------------------------|---------------------------------------------|
| ×                                                                                                    | ***                  | ×                                                                           |                                             |
| Help improve<br>Chromecast Ultra<br>Automatically share device stats ar<br>reports with Google to improve ever | nd crash<br>eryone's | Where is this d<br>Choose a location for Chrom<br>will help you organise yo | evice?<br>ecast Ultra. This<br>our devices. |
| experience. Learn nore                                                                                         |                      | My rooms                                                                    |                                             |
|                                                                                                    |                      | 🗸 Garage                                                                    |                                             |
|                                                                                                    |                      | Create new                                                                  |                                             |
|                                                                                                    |                      | Back garden                                                                 |                                             |
|                                                                                                    |                      | Bathroom                                                                    |                                             |
|                                                                                                    |                      | Bedroom                                                                     |                                             |
|                                                                                                    |                      | Cellar                                                                      |                                             |
|                                                                                                    |                      | Den                                                                         |                                             |
| No thanks Yes                                                                                                  | , l'm in             |                                                                             | Next                                        |

#### 9. Select and connect to the same Wi-Fi network

| 12:06                   | €¶ <b>ا</b> ار ا                                                                                       | 12:06 🕫      |                                       | лI 🗢 🚱 | 12:06 🕫 | .ul ≎ ₪.      |
|-------------------------|----------------------------------------------------------------------------------------------------|--------------|---------------------------------------|--------|---------|---------------|
| ×                       | ***                                                                                                    | ×            |                                       | •••    |         | ***           |
| C<br>Whie               | hoose your Wi-Fi network<br>ch Wi-Fi network would you like to use to<br>set up your Chromecast Ultra? | Ente         | r Wi-Fi passwor<br>dlink-hinton       | d      | Connect | ting to Wi-Fi |
| ~                       | DLINK-HINTON                                                                                           | Password     | •                                     | 8      |         |               |
| $\overline{\mathbf{v}}$ | aeris-8czD                                                                                             |              |                                       |        |         |               |
| <b>V</b> A              | APINFOSENSE                                                                                            | Use Use futu | this Wi-Fi network to s<br>re devices | et up  |         |               |
| •                       | APINFOSENSE_5G                                                                                         | Cancel       | Co                                    | onnect |         |               |
|                         | Asiabots                                                                                               | q w e        | r t y u i                             | ор     |         |               |
| <b>V</b> A              | Asiabots-AC                                                                                            | a s d        | fghj                                  | k I    |         |               |
| <b>W</b> A              | CASCUBE                                                                                                | ☆ z x        | c v b n                               | m 🗵    |         |               |
|                         | СЕМР-НК                                                                                                | .?123        | space                                 | Done   |         |               |
| Canc                    | el Next                                                                                                |              |                                       |        |         |               |
|                         |                                                                                                    |              |                                       |        |         |               |

# How to connect Lenovo Mirage Solo VR device with display monitor (via Google Chromecast)

Attention: 10-30MB of mobile data would be consumed every time when connect to the internet

- 1. Turn on the power of the Google Chromecast, and connect to display monitor with HDMI cable
- 2. Connect to the internet (either of below methods)
  - a. Connect to the Wi-Fi network with internet connection
    - i. Connect the VR device to the Wi-Fi network with internet connection
  - b. Connect smartphone to personal hotspot
    - i. Turn on the personal hotspot of the smartphone
    - ii. Connect the VR device to the same personal hotspot
- 3. Connect VR device to the Chromecast

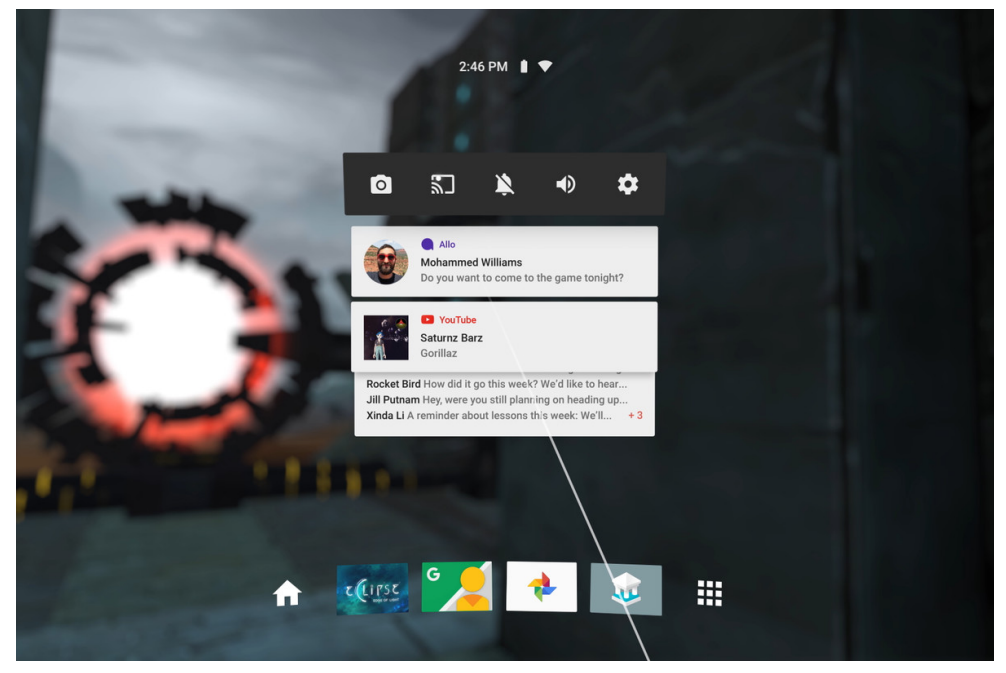

4. Open the training application

## **Connect PC with display monitor**

- 1. Connect PC to display monitor with HDMI cable
- 2. Open the training application